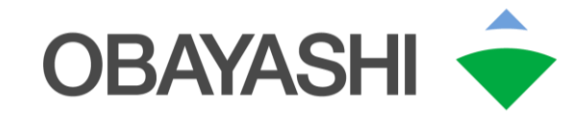

# CLEVAS 視聴ユーザーマニュアル V1.1 2022年4月

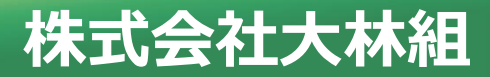

変更履歴

| No | 変更日付     | ページ   | 変更箇所                        | 変更理由   | 変更内容                                     | 備考   |
|----|----------|-------|-----------------------------|--------|------------------------------------------|------|
| 1  | 2022/4/1 | 表紙    | 版番号                         | 追加     | CLEVAS試行運用から本番運用への変更に伴う改訂として版番号を追加(v1.1) | 1.1版 |
| 2  | 2022/4/1 | P.5   | 1. 動画配信サイト<br>「CLEVAS」 画面説明 | 追加     | 一部動画を公開している(ログイン不要で視聴可) 旨を<br>追加         | 1.1版 |
| 3  | 2022/4/1 | P.7-8 | 2.パスワード変更                   | 追加     | パスワード変更方法を追加                             | 1.1版 |
| 4  | 2022/4/1 | P.20  | 8.添付ファイルの取得<br>方法           | 追加     | 添付ファイルの取得方法を追加                           | 1.1版 |
| 5  | 2022/4/1 | P.21  | 9. お問合せ                     | 本番運用対応 | 問い合わせ窓口の記載事項を本番運用にあわせて変更<br>(サービス時間帯の追記) | 1.1版 |

- 1. 動画配信サイト「CLEVAS」 画面説明
- 2. 視聴ページへのログイン、パスワード変更方法
- 3. 動画の検索
- 4. 動画の再生
- 5. アンケート・小テストへの回答
- 6. 動画へのコメント
- 7. 動画の評価(マーク機能)
- 8. 添付ファイルの取得方法
- 9. お問合せ

# 1.動画配信サイト「CLEVAS」画面説明(1/2)

本動画配信サイト「CLEVAS」で、大林組で作成した動画を配信しています。

パソコン(Windows/Mac)、スマートフォン(iPhone/Android)、タブレット(iPad)での視聴が可能です。

トップページURL: <u>https://obayashi-vod.photron.co.jp/</u>

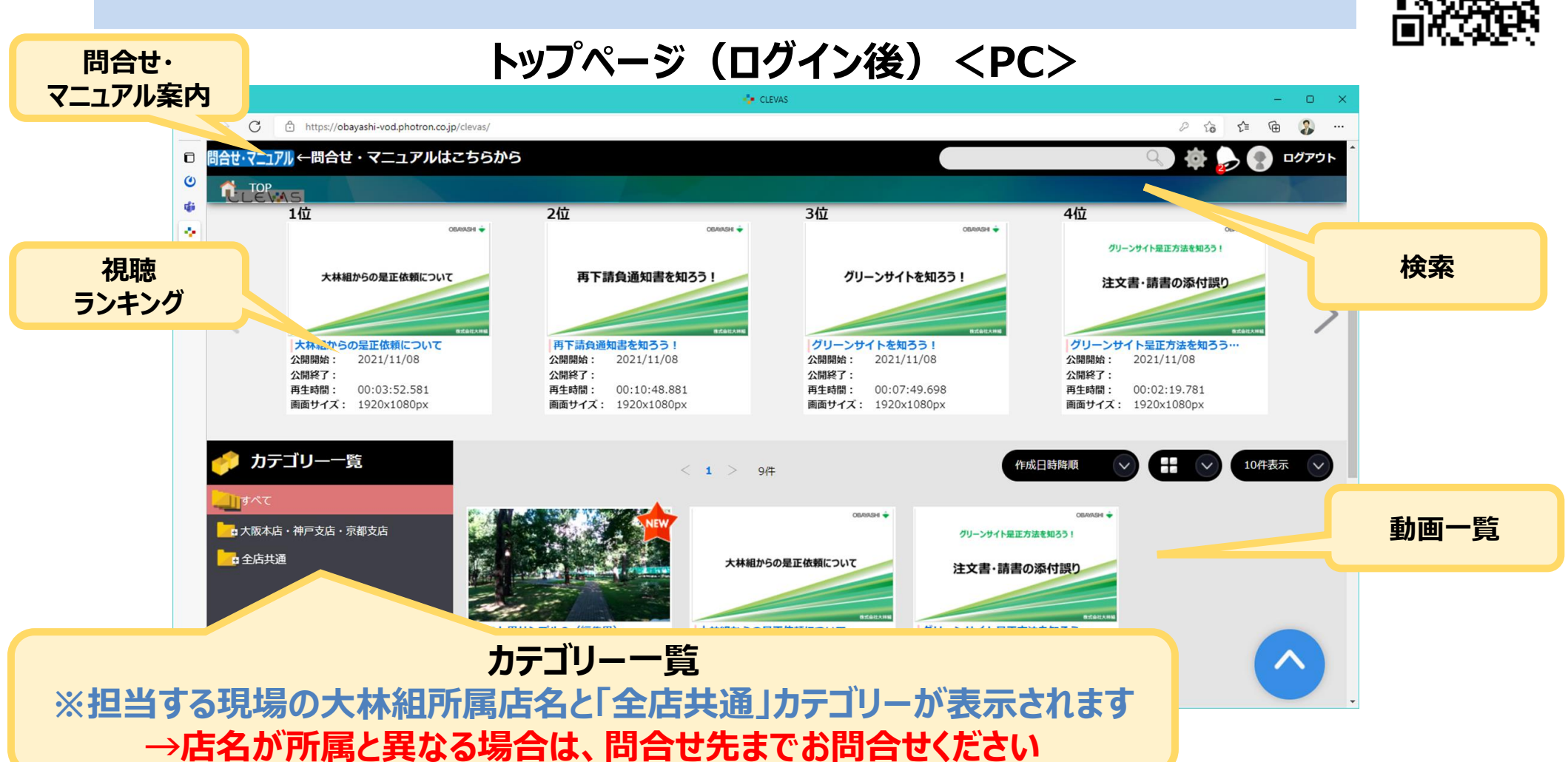

### 1. 動画配信サイト「CLEVAS」画面説明(2/2)

ログインしていない場合は、CLEVASトップページ画面に公開している一部の動画が表示されます。 当該動画はログインなしで視聴が可能です。 その他の動画を視聴したい場合は、次頁の手順に沿ってログインをお願いします。

### トップページ (ログイン前) <PC>

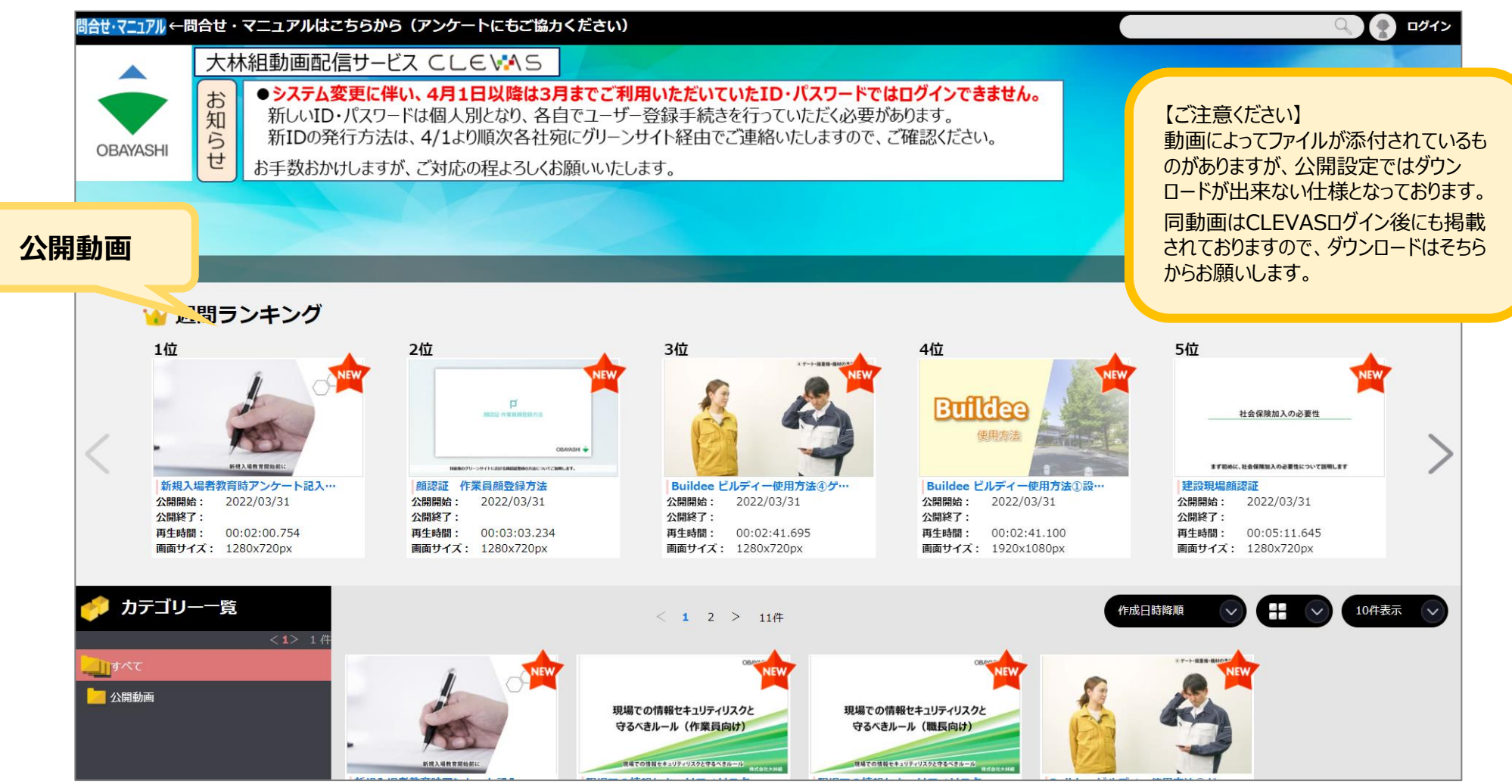

### 2. 視聴ページへのログイン(1/2)

- ① Webブラウザで前ページのトップページURLにアクセスしてください。
- ② 画面右上の「ログイン」をクリックするとログイン画面が表示されますので、 ユーザーIDとパスワードを入力してログインボタンをクリックしてください。(※)

※ユーザーID・パスワードが不明な方は、問合せ先までご連絡をお願いします。

| 問合せ・マニ | <u>コアル</u> ←問合せ・マニュア                                                                             | ルはこちらから (アンケートにもご協;                                                                                             | っください)                                                                                                    |                                                                                                    |                                                                         | Q ログイン              |     |
|--------|--------------------------------------------------------------------------------------------------|----------------------------------------------------------------------------------------------------|----------------------------------------------------------------------------------------------------|----------------------------------------------------------------------------------------------------|-------------------------------------------------------------------------|---------------------|-----|
|        | 大林組動画                                                                                            | 回配信サービス CLE♥️▲S                                                                                                 |                                                                                                    |                                                                                                    |                                                                         |                     |     |
| OBAY   | お知ら<br>ASHI                                                                                      | テム変更に伴い、4月1日以降は3<br>いID・パスワードは個人別となり、各<br>)の発行方法は、4/1より順次各社                                                     | <b>見までご利用いただいていたID・パスワー</b><br>自でユーザー登録手続きを行っていただくゅ<br>泡にグリーンサイト経由でご連絡いたします。                                                                                                  | <mark>- ドではログインできません。</mark><br>ふ要があります。<br>ので、ご確認ください。                                                                                                    |                                                                         |                     |     |
|        | せよ手数                                                                                             | おかけしますが、ご対応の程よろしく                                                                                               | う願いいたします。                                                                                                    |                                                                                                    |                                                                         |                     |     |
|        |                                                                                                  |                                                                                                    |                                                                                                    |                                                                                                    | •                                                                       | グイン                 | ×   |
| 📸 то   | P                                                                                                |                                                                                                    |                                                                                                    |                                                                                                    |                                                                         | コグインIDとパスワードをご入力くださ | 61. |
|        | 🝟 週間ランキン                                                                                         | グ                                                                                                    |                                                                                                    |                                                                                                    |                                                                         | ユーザーID ユーザーID       |     |
| <      | 1位<br>                                                                                           |                                                                                                    | 3位<br>(CONST # 1                                                                                                    | 4位<br>Buffleeo<br>使用应法                                                                                                    | 5位<br><u>社会保険加入</u> c                                                   | パスワード パスワード         |     |
|        | 新規入場者教育時アンケート<br>公開開始:2022/03/31<br>公開終了:           四年時間:00:02:00.754           画面サイズ:1280x720px | 記入…<br>顔認証 作業員館登録方法<br>公開開始: 2022/03/31<br>公開第位: 2022/03/31<br>公開第行:<br>再生時間: 00:03:03.234<br>画面サイズ: 1280x720px | Buildee         ビルディー使用方法③グ・・・           公開時時:         2022/03/31           公開時日:         2022/03/31           公開時日:         00:02:41.695           画面サイズ:         1280x720px | Buildee         ビルディー使用方法①録…           公開開始:         2022/03/31           公開終了:         再生時間:           再生時間:         00:02:41.100           画面サイズ:         1920x1080px | 建設現場創設証<br>公開時台: 2022/03<br>公開終了:<br>再生時間: 00:05:1<br>画面サイズ: 1280x720px |                     | グイン |
| ל 🥠 לי | テゴリー一覧<br><1>                                                                                    | 1.存                                                                                                    | < 1 2 > 11/#                                                                                                    |                                                                                                    | 作成日時降順                                                                  | 10件表示 🗸             |     |
|        | C<br>M画                                                                                          |                                                                                                    | のからしていた。<br>現場での情報セキュリティリスクと<br>守るべきルール(作業員向け)<br>RECOTECES/UP/12/25/25/21/20<br>の2010/00                                                                                     | 現場での情報セキュリティリスクと<br>守るべきルール(職長向け)<br>ИНТОНИЕ СТИГИТИТАТОР САНИТИК                                                                                                    |                                                                         |                     | 6   |

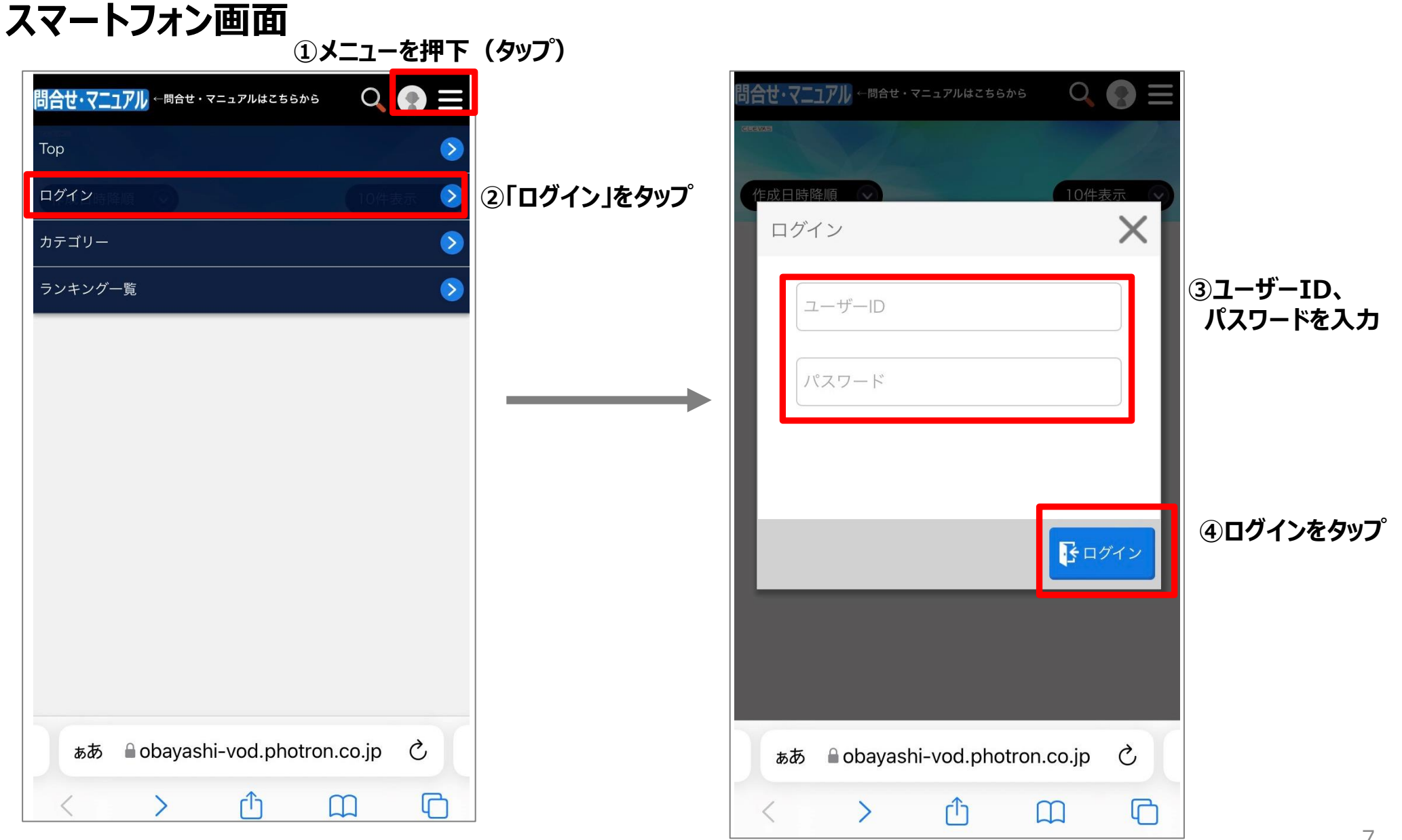

### 2. パスワード変更方法(1/2)

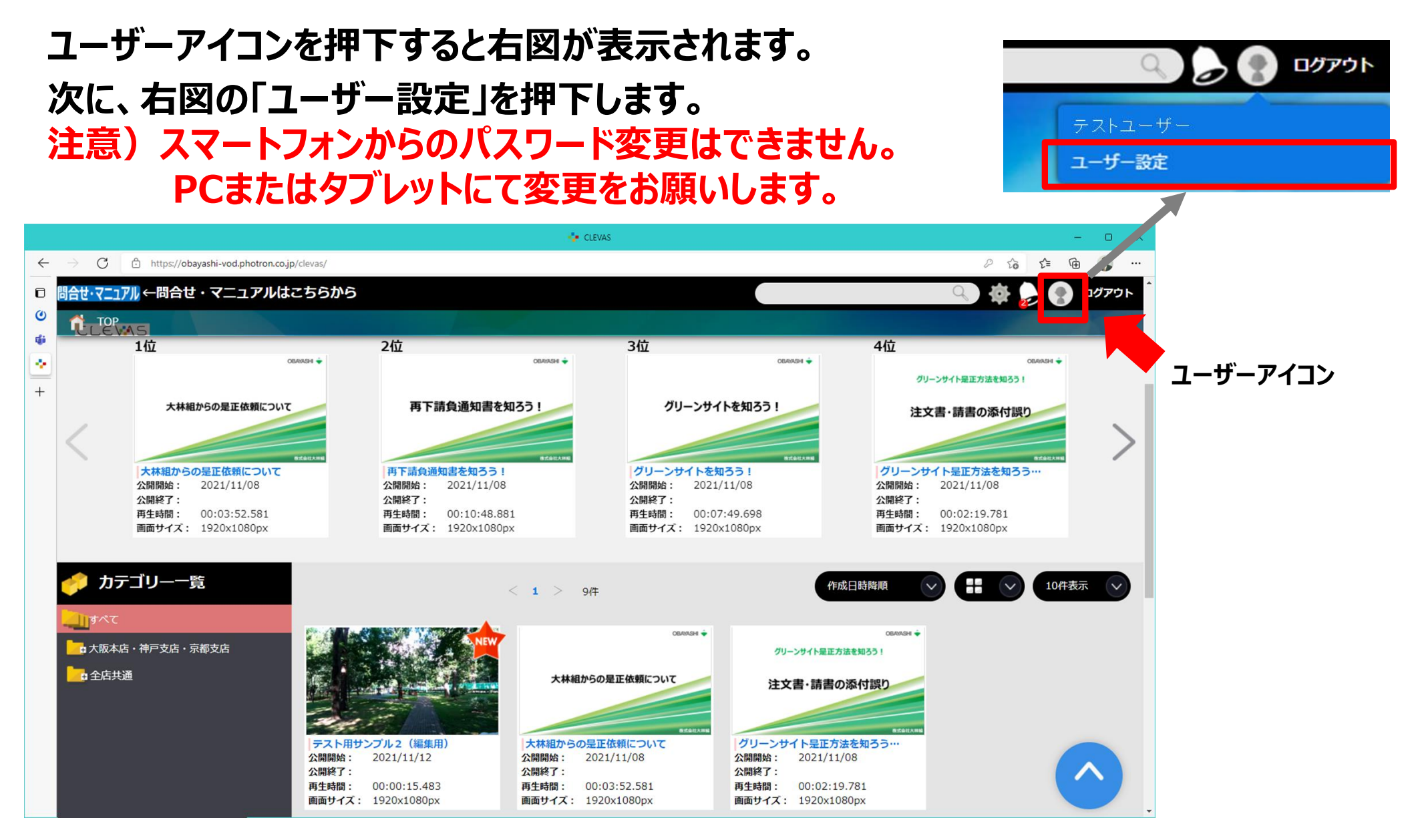

2. パスワード変更方法(2/2)

# ユーザー設定画面の「パスワード変更」を押下します。 「現在のパスワード」「新しいパスワード」「パスワード確認」項目を入力し、「変更」を 押下するとパスワード変更が完了します。

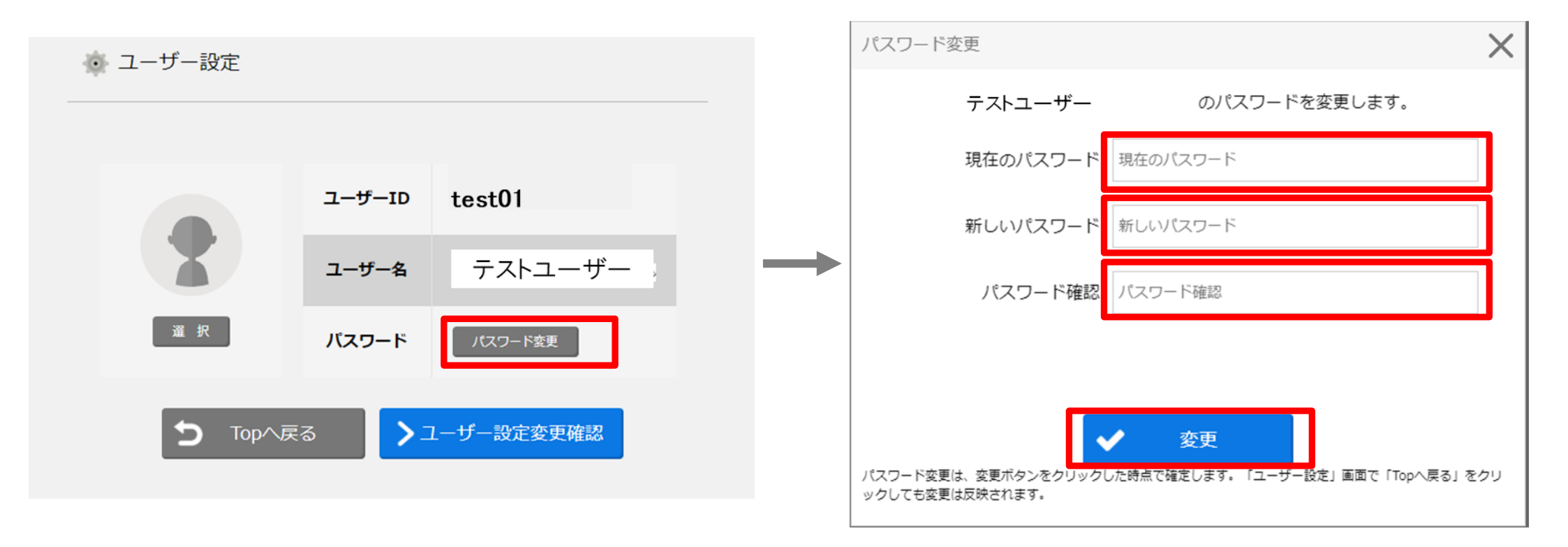

3. 動画の検索 ~検索キーワードで探す(1/2)~

TOPページ右上のテキストボックスに検索対象のキーワードを入力してから、 画面上の[検索]ボタン(へ)をクリック または Enterキーを押下すると、 該当する動画の一覧が表示されます。

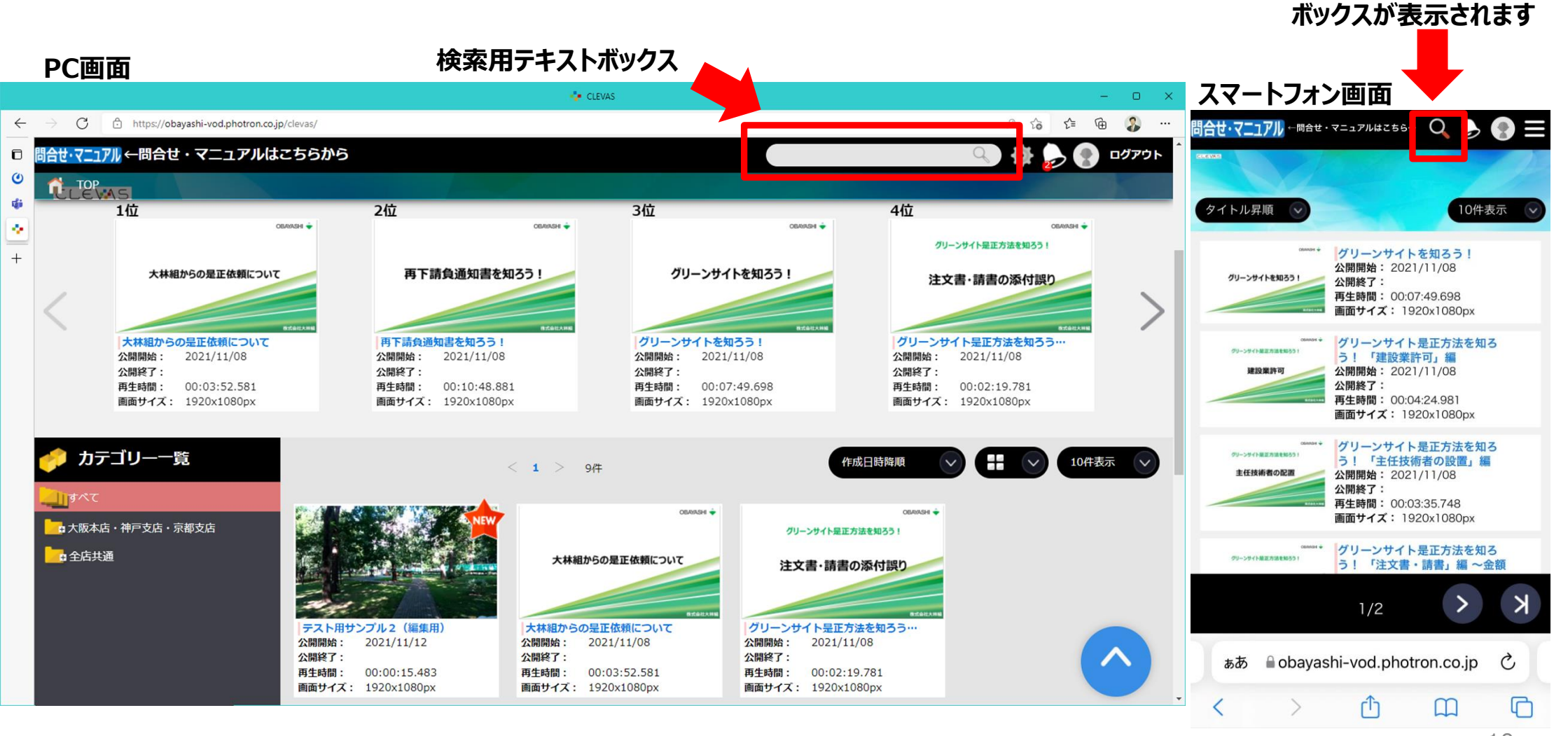

タップすると検索用テキスト

3. 動画の検索 ~検索キーワードで探す(2/2)~

検索キーワードでヒットした動画が一覧で表示されます。

視聴したい動画画像/動画タイトルをクリックしてください。

Topページに戻る場合は画面左上のホームボタンをクリック(スマートフォンの場合は、画面右上のメ ニューから「Top」をタップ)するか、Webブラウザの戻る(Webブラウザの左矢印「←」など)を押下 してください。 ホームボタン

|      |                               | ・マニュアルは       | こちらから                        |               |                   |       |          |              |     | ולידעם 🍙 |
|------|-------------------------------|---------------|------------------------------|---------------|-------------------|-------|----------|--------------|-----|----------|
|      | ○P > 検索                       |               |                              |               |                   |       |          |              |     |          |
|      | カテゴリー :                       | カテゴリーを選択      | Rする                          |               |                   |       |          |              |     |          |
|      | キーワード:                        | グリーンサイト       |                              | O AND         | OR                |       |          |              | Q   | 検索       |
|      | 含めないキーワード:                    |               |                              |               |                   |       |          |              |     | クリア      |
|      | コンテンツ種別:                      |               | DD 🔵 ライブ                     |               |                   |       |          |              |     |          |
|      |                               |               |                              |               | 検索条件詳細な           | を見る 🔻 |          |              |     |          |
| 動画画像 | え タイトノ                        |               |                              | < 1           | > 6件              |       |          | 作成日時降的       | Į 🗸 | 10件表示 🗸  |
|      | CRANNAH ÷<br>グリーンサイト発正方法を知うう! | グリーンサイト       | - 是正方法を知ろう! 「注               | 文書・請書」編 ~注3   | 文書・請書の添付誤り~       |       |          |              |     |          |
|      | 注文書・請書の添付誤り                   | 公開開始<br>画面サイズ | 2021/11/08<br>1920x1080px    |               | 公開終了              |       | 再生時間     | 00:02:19.781 |     |          |
|      | 622U 92                       | 検索詳細<br>タイトル  | グリーンサイト是正方                   | 法を知ろう! 「注文書・講 | 請書」 編 ~注文書・請書の添付語 | 誤り~   |          |              |     | 詳細を見る ▼  |
|      | 0000000 ÷<br>グリーンサイト最正方法を知らう! | グリーンサイト       | ・是正方法を知ろう!「注文                | 文書・請書」 編 ~注文  | 【書・請書の工期誤り他~      | ,     |          |              |     |          |
|      | 注文書・請書の工期誤り・他                 | 公開開始<br>画面サイズ | 2021/11/08<br>1920x1080px    |               | 公開終了              |       | 再生時間     | 00:02:46.748 |     |          |
|      | 924(144                       | 検索詳細          | グリーンサイト是正方                   | 法を知ろう!「注文書・請  | 書」編 ~注文書・請書の工期謝   | 長り他~  |          |              |     | 詳細を見る 🔻  |
|      |                               |               |                              |               |                   |       | <br>     |              |     |          |
|      | グリーンサイト是正方法を知ろう!              | クリーンサイト       | ·是止万法を知ろう!  注:<br>2021/11/08 | 又書・請書」 編 ~ 金額 | 復記載誤り~            |       | <br>再生時間 | 00:02:31.948 |     |          |
|      | 注文書・請書の金額記載誤り                 | 画面サイズ         | 1920x1080px                  |               | LADOR             |       | 1320(10) |              |     |          |
|      | 8768/86                       | 検索詳細          |                              |               |                   |       |          |              |     | 詳細を見る 🔻  |
|      |                               | タイトル          | グリーンサイト是正方                   | 法を知ろう! 「注文書・讄 | ¦書」編 ~金額記載誤り~     |       | <br>     |              |     |          |

- 3. 動画の検索 ~カテゴリーから探す(1/2)~
- カテゴリー一覧は動画の分類名称となっています。このカテゴリー一覧から動画を探すことも 可能です。

たとえば、下記動画はカテゴリー一覧の「全店共通」の中の「99\_安全」カテゴリーから視聴 が可能です。

- グリーンサイトを知ろう!
- 再下請負通知書を知ろう!
- 大林組からの是正依頼について
- グリーンサイト是正方法を知ろう!

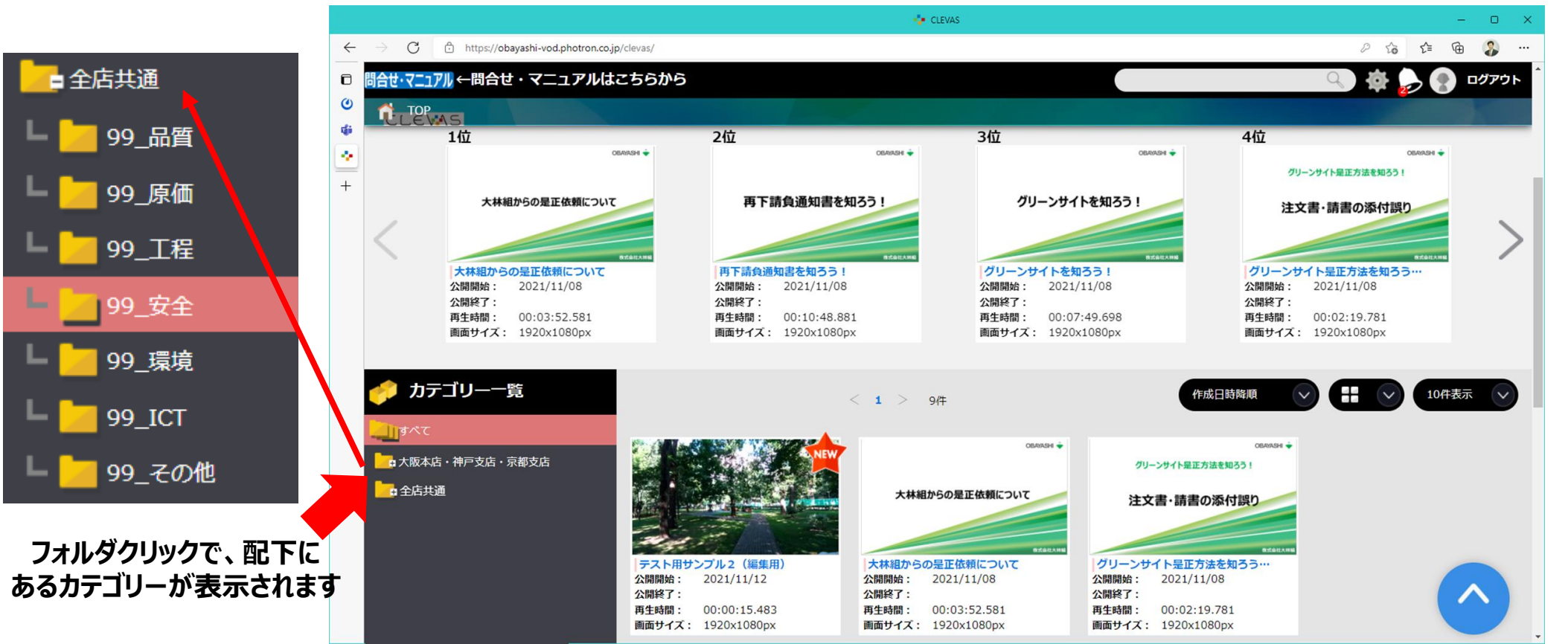

12

3. 動画の検索 ~カテゴリーから探す(2/2)~

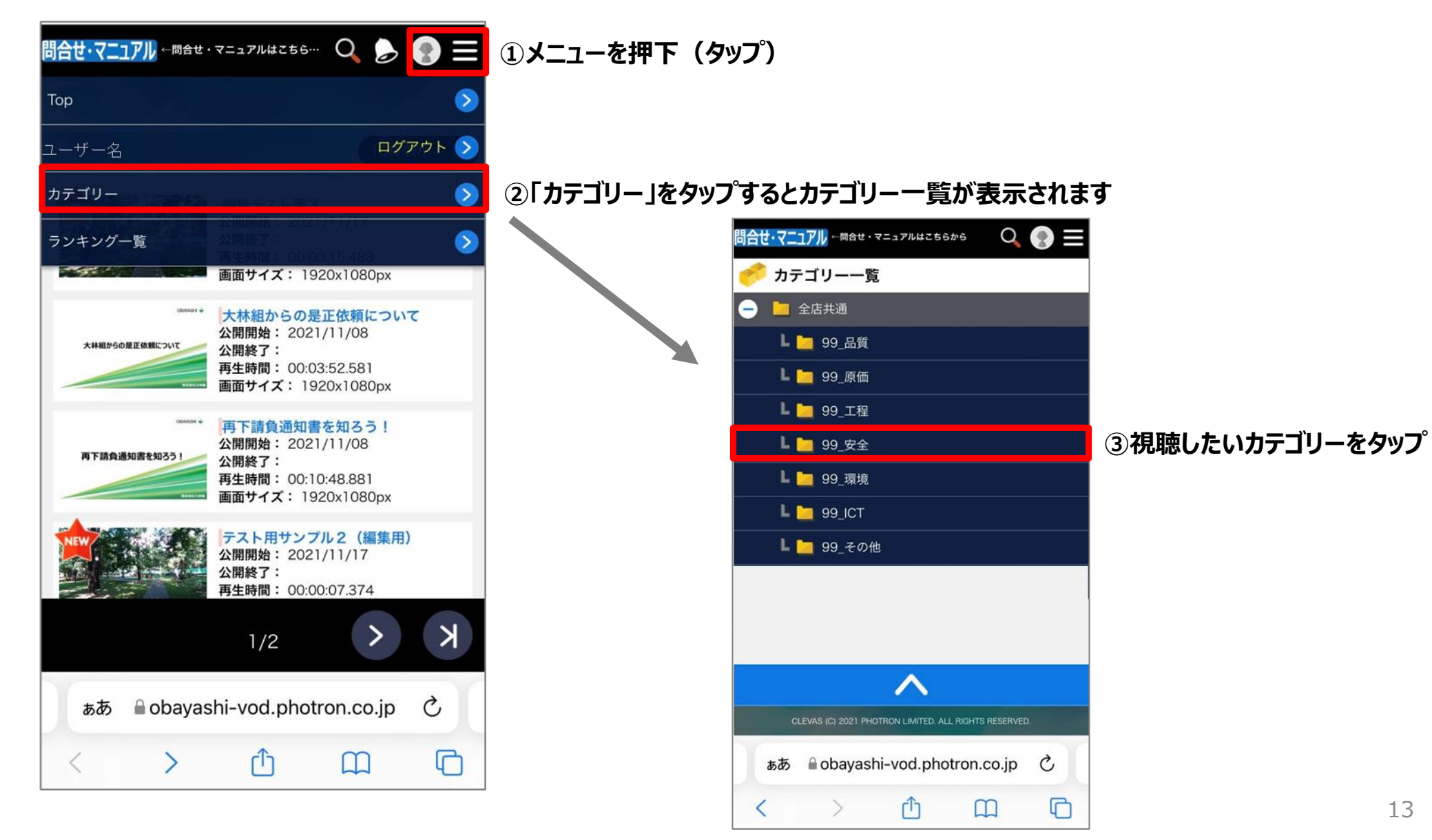

### 4. 動画の再生

Topページや検索した動画一覧から動画選択後、下記のような再生画面となります。 この画面で動画を再生することができます。

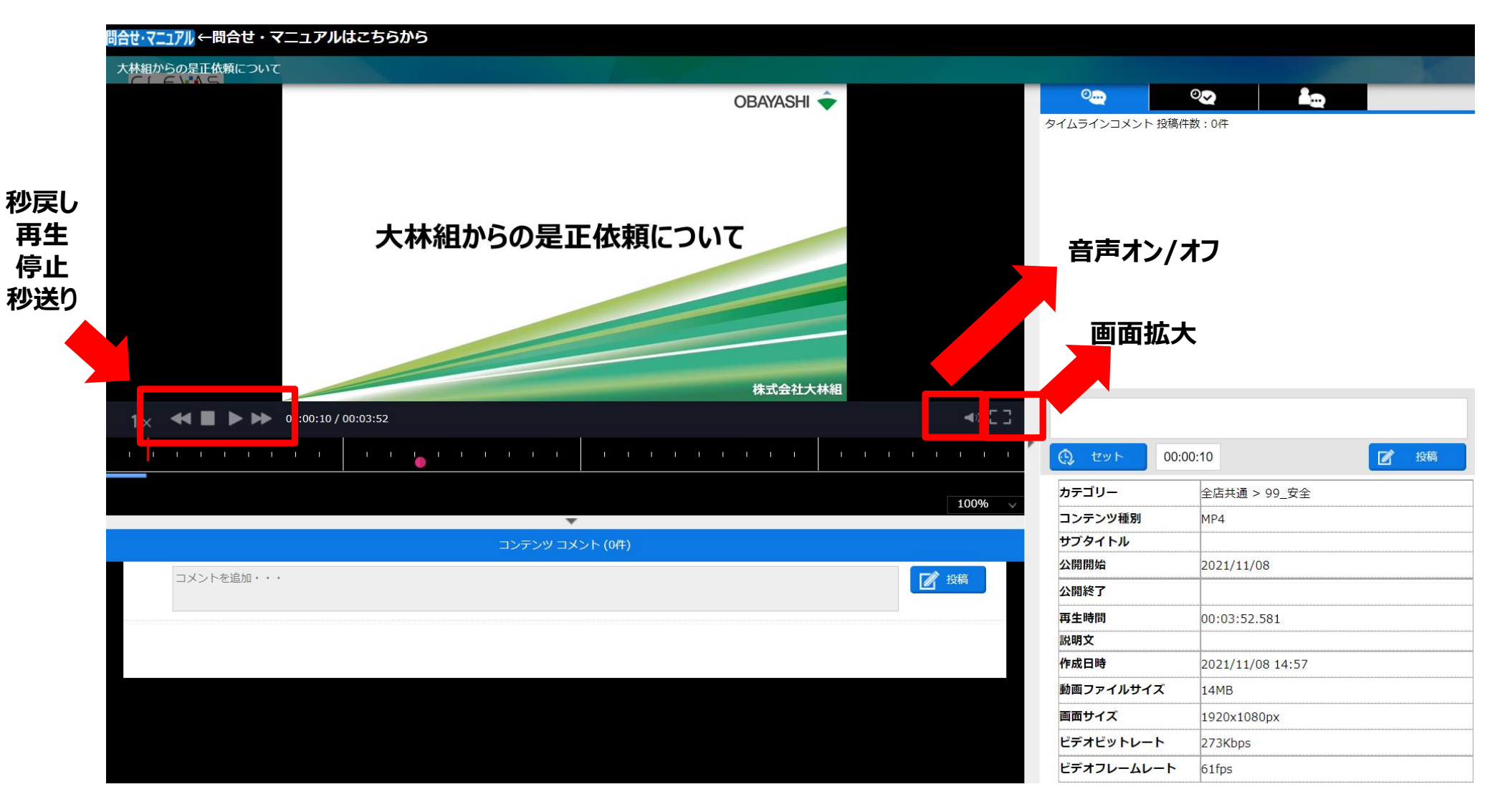

### 5. アンケート・小テストへの回答(1/2)

アンケート・小テストを設定している動画を再生すると下図のようなアンケート・小テスト が表示されますので、ご回答をお願いします。 設問に全て答えてから[提出]をクリックすることで提出することができます。

| 戻る先頭に戻る                                                                               |                                     |  |  |  |  |
|---------------------------------------------------------------------------------------|-------------------------------------|--|--|--|--|
| <i>P&gt;5</i> 7-1                                                                     |                                     |  |  |  |  |
| このアンケートは回答を変更できません。<br>このアンケートはシステム管理者さんの回答として記録されます。<br>実施期間:2021/10/25 - 2021/10/25 |                                     |  |  |  |  |
| 動画視聴に                                                                                 | 関するアンケート                            |  |  |  |  |
| ※は必須項目です。                                                                             |                                     |  |  |  |  |
|                                                                                       | この動画は、今後の興務に生かせる内容でしたか?             |  |  |  |  |
| 設問1                                                                                   | (福政選択可) (福政選択可)                     |  |  |  |  |
|                                                                                       | ご意見、ご希望等がございましたら、以下にご記入ください。(250文字) |  |  |  |  |
| 設問2                                                                                   | ここに回答を入力します。                        |  |  |  |  |
|                                                                                       | (最大250文字)                           |  |  |  |  |
| 提出 訂正 原                                                                               | ξδ                                  |  |  |  |  |

### 5. アンケート・小テストへの回答(2/2)

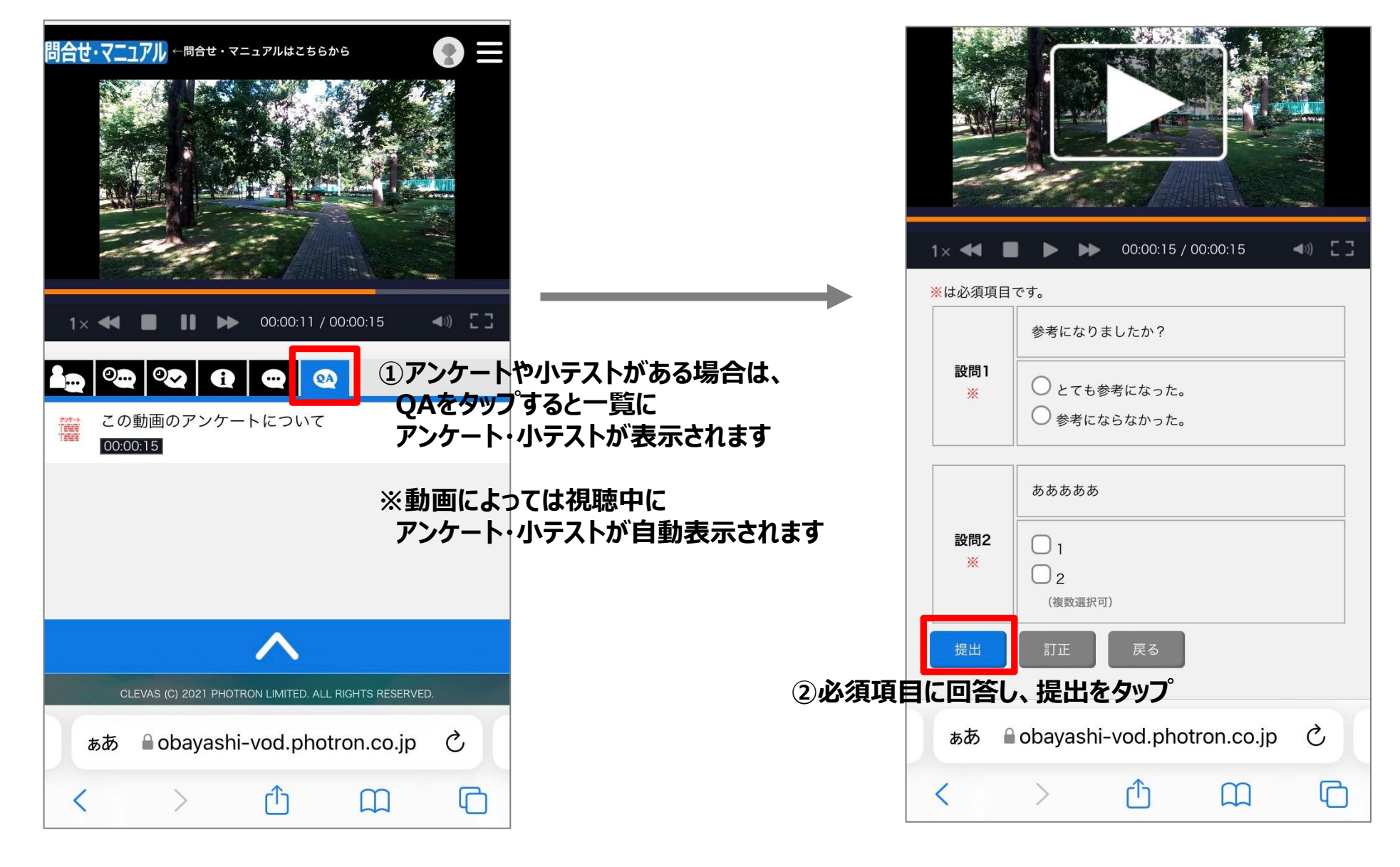

# コメント記入欄にコメントを記入して[投稿]をクリックするとコメント投稿ができます。

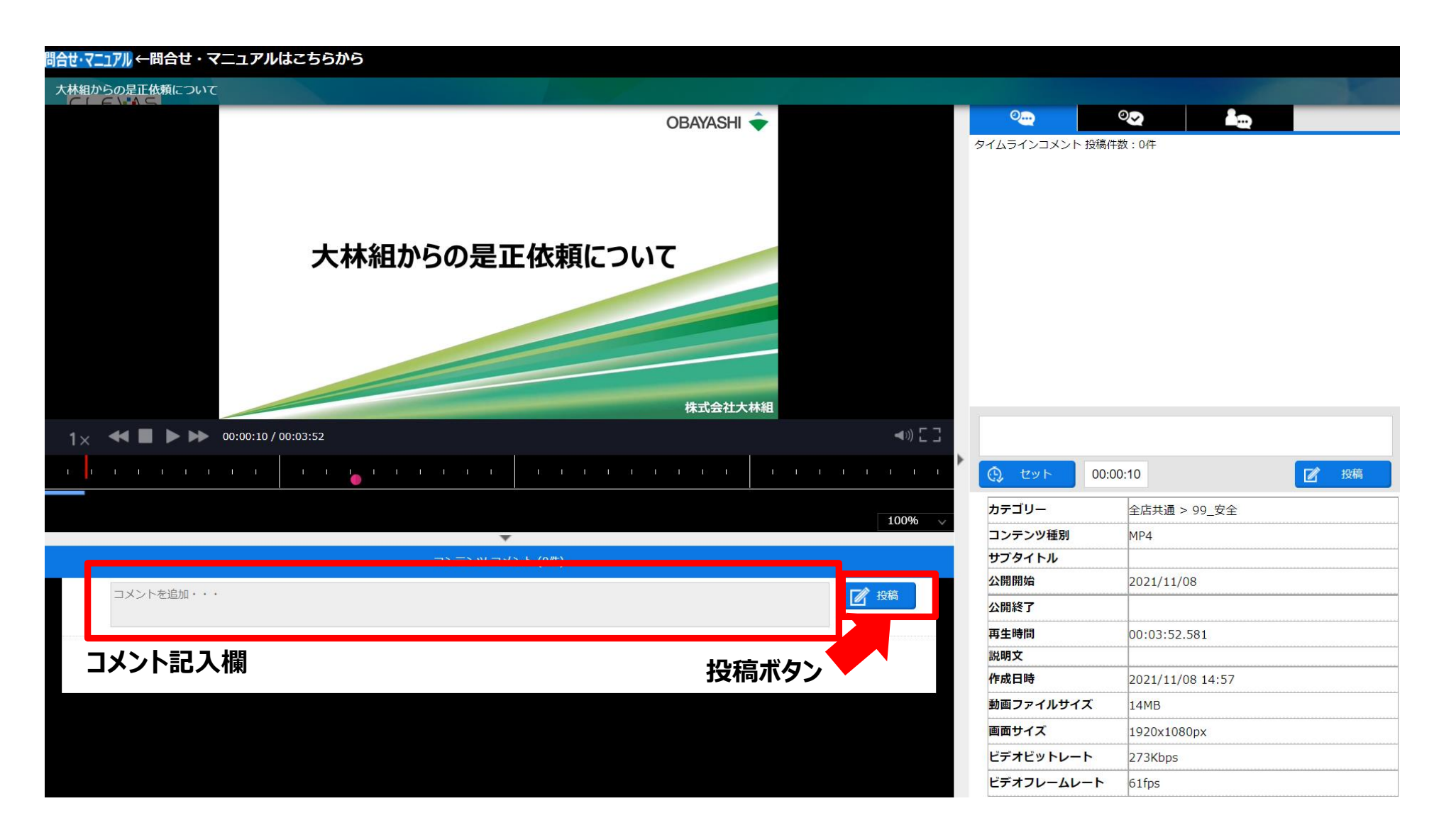

6. 動画へのコメント(2/2)

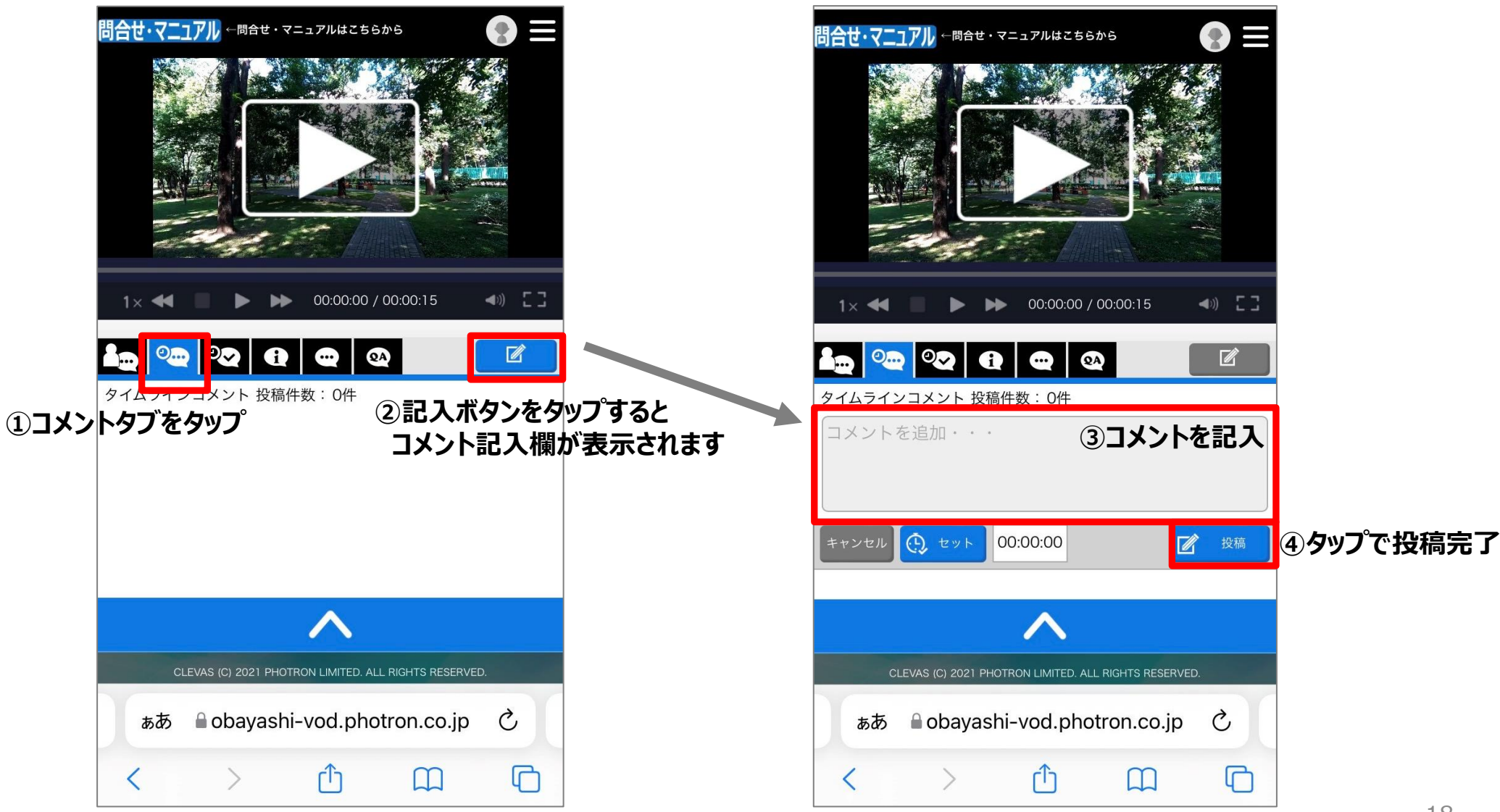

### 7. 動画の評価(マーク機能)(1/2)

マーク機能で動画への評価(良い、普通、悪いなど)を付けることができます。 動画再生画面右側中段のマークタブを選択した上で、下側に表示されているマークの 種類から任意のものを選択しクリックすると、タイムライン欄に反映されます。 マークタブ

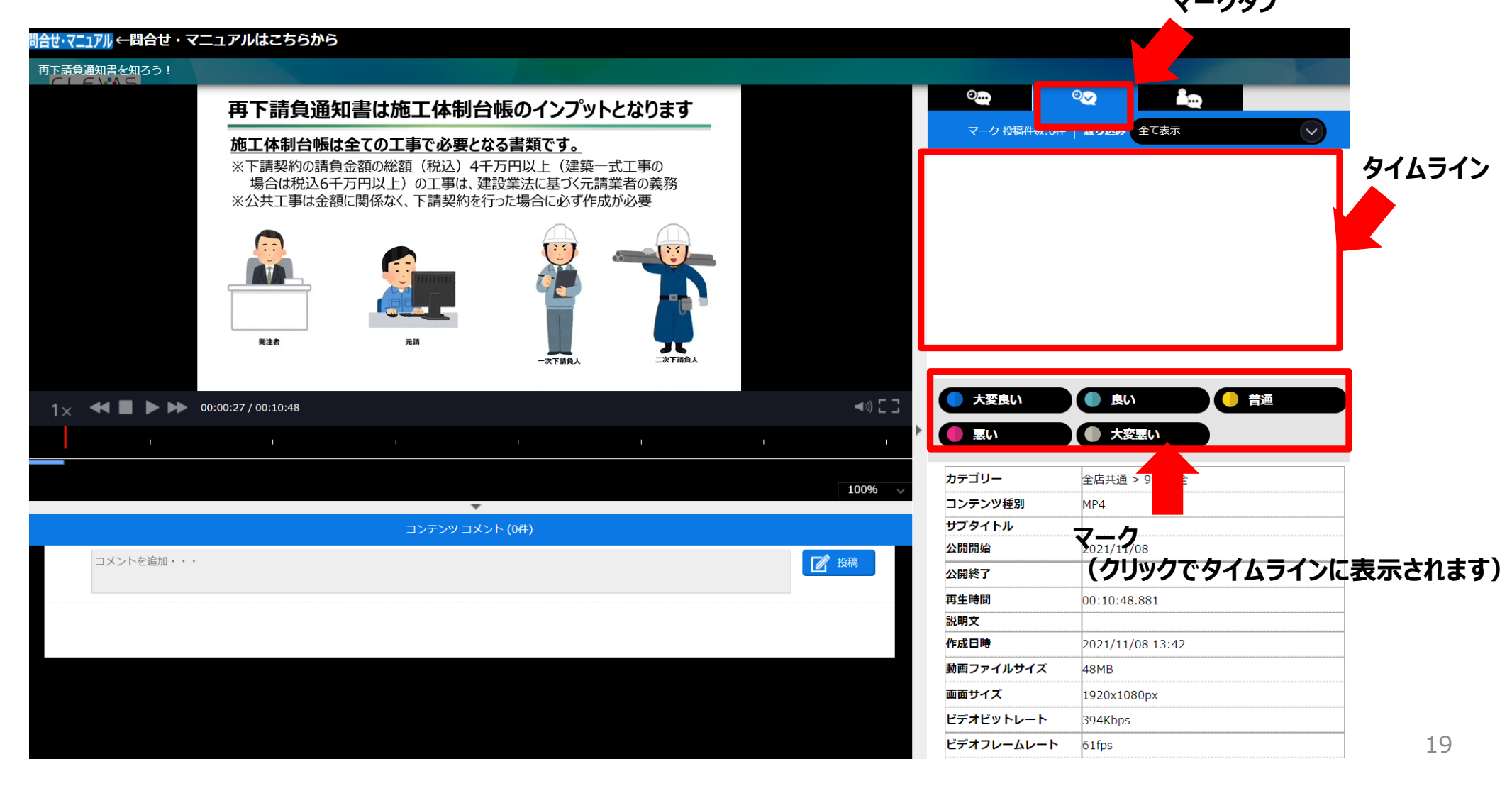

### 7. 動画の評価(マーク機能)(2/2)

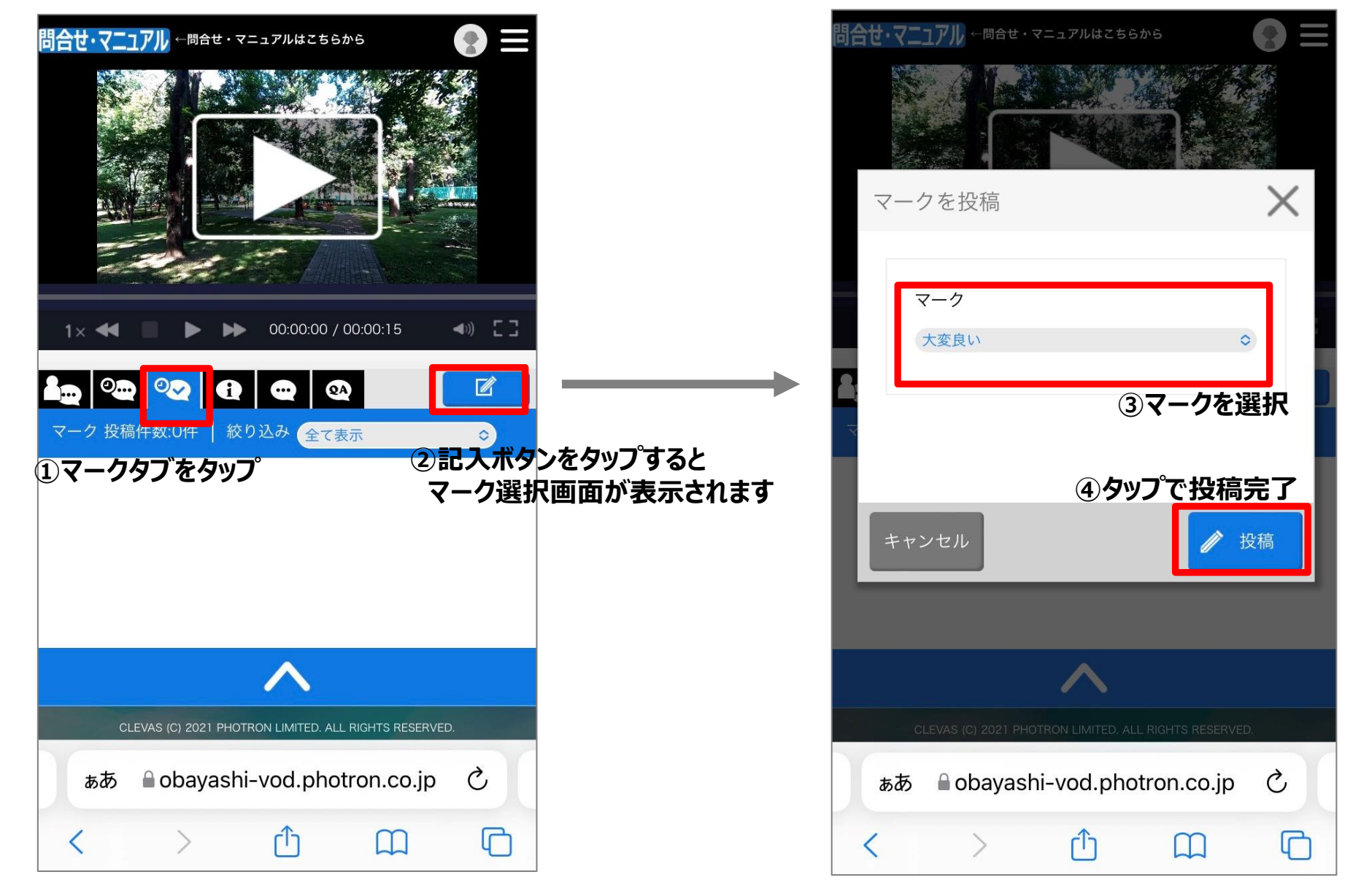

### 8. 添付ファイルの取得方法

動画に添付されたファイルを取得する場合は、添付ファイルのアイコンを選択すると ダウンロードが開始されます。

ダウンロードしたファイルについては、そのファイルの目的以外の用途には利用しないでくださ

|                 |          |                       | タイムラインコメント 投稿件数:0件                |
|-----------------|----------|-----------------------|-----------------------------------|
|                 |          |                       |                                   |
| Р               |          |                       |                                   |
| 顔認証 for グリーンサイト |          |                       |                                   |
|                 |          |                       |                                   |
| OB              | ayashi 🔶 |                       |                                   |
|                 |          |                       |                                   |
|                 |          | <b>a</b> n <b>c</b> 7 |                                   |
|                 |          |                       | Cット 00:00:00                      |
|                 |          |                       | 🧼 添付ファイル                          |
| v               |          | 100%                  |                                   |
|                 |          |                       | 顔登録用ページQRコード.pdf 顔認証 for グリーンサイト( |

#### 【添付ファイルが3件以上ある場合】

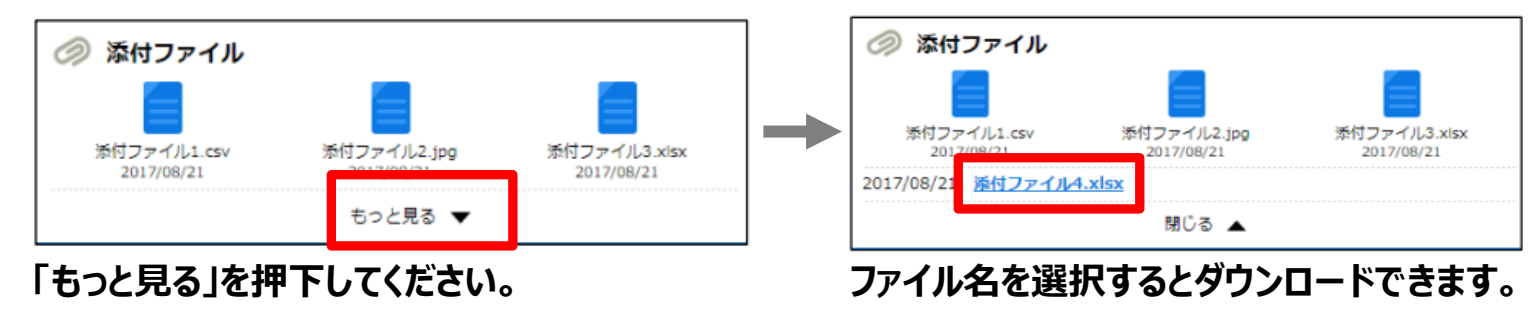

21

### 9. お問合せ

方口いた

#### 各種お問合せは、下記メールアドレスにお願いします。

#### 大林組CLEVAS問合せ窓口: <u>clevas-support@ml.obayashi.co.jp</u>

(受付時間:8:30~17:15(土曜・日曜・祝日・当社指定の休業日を除く)) Topページから問合せ・マニュアル案内ページを表示することもできます。 お問合せの際は、会社名・氏名・大林組所属店名・問合せ内容・連絡先をメール本文に 記入してください。

|          |                 | <u> </u>                                 |                                        |                                                 |                            |                                                 |                                                     |             |
|----------|-----------------|------------------------------------------|----------------------------------------|-------------------------------------------------|----------------------------|-------------------------------------------------|-----------------------------------------------------|-------------|
| 2        |                 |                                          |                                        |                                                 | 💠 CLEVAS                   |                                                 |                                                     | °_~~        |
| ~        | $\rightarrow$ C | ottps://obayashi-vod.photron.co.         | p/clevas/                              |                                                 |                            |                                                 |                                                     | \- <i>\</i> |
| ٦        | 問合せ・マニュア        | 71 ←問合せ・マニュアルは                           | こちらから                                  |                                                 |                            |                                                 |                                                     |             |
| ٢        | <b>U</b> LEV    | 45                                       |                                        |                                                 |                            |                                                 | タ 毎 門 い 今 わ 井 ・ フ ニ っ ア 川 に つ い て                   |             |
| 49       |                 | 1位                                       | orazihi 🖕                              | 2位                                              | OEMASH 🔶                   | 3位                                              | 合性同いロリビ・マニエアルについて                                   |             |
| <u> </u> |                 |                                          |                                        |                                                 |                            | -                                               | お問い合わせはこちら: <u>clevas-support@ml.obayashi.co.jp</u> |             |
| Ŧ        |                 | 大林組からの是正依頼について                           |                                        | 再下請負通知書を知る                                      | 57 !                       | グリーンサイトを知ろう                                     | ※マニュアルへのリンクを掲示する予定ですが、現在準備中となります。                   |             |
|          | <               |                                          |                                        |                                                 |                            |                                                 | ※FAOについても現在準備中となります。                                |             |
|          |                 | 大林組からの是正依頼について                           | BICATIANS                              | 再下請負通知書を知ろう!                                    | BISHLAMA                   | グリーンサイトを知ろう!                                    |                                                     |             |
|          |                 | 公開開始: 2021/11/08<br>公開終了:                |                                        | 公開開始: 2021/11/08<br>公開終了:                       |                            | 公開開始: 2021/11/08<br>公開終了:                       | ••••                                                |             |
|          |                 | 再生時間: 00:03:52.581<br>画面サイズ: 1920x1080px |                                        | <b>再生時間:</b> 00:10:48.881<br>画面サイズ: 1920x1080px |                            | <b>再生時間:</b> 00:07:49.698<br>画面サイズ: 1920x1080px |                                                     |             |
|          |                 |                                          |                                        |                                                 |                            |                                                 | 1.本サイトの使い勝手はいかがでしょうか?(任意回答)                         |             |
|          | 🧀 カテ            | ゴリー一覧                                    |                                        |                                                 |                            |                                                 | ○ とても使いやすい                                          |             |
|          | Clint of T      |                                          |                                        |                                                 | 1 91+                      |                                                 | ○ 使いやすい                                             |             |
|          |                 | - 加云去庄,方被去庄                              | 0.0168                                 | NEW                                             |                            | obayashi 🔶                                      | () 普通                                               |             |
|          |                 |                                          |                                        |                                                 | 土井畑市での目で                   |                                                 | ○ 使いにくい                                             |             |
|          |                 | -                                        |                                        |                                                 | 大林組からの是山                   |                                                 | ○ とても使いにくい                                          |             |
|          |                 |                                          | anger .                                |                                                 |                            | Владаны                                         |                                                     |             |
|          |                 |                                          | <ul><li>テスト用サン</li><li>公開開始:</li></ul> | プル2(編集用)<br>2021/11/12                          | 大林組からの是正依頼<br>公開開始: 2021/1 | 順について グリー<br>1/08 公開開始                          | ¥                                                   |             |
|          |                 |                                          | 公開終了:<br>再生時間:                         | 00:00:15.483                                    | 公開終了:<br>再生時間: 00:03:1     | <b>公開終了</b><br>52.581 再生時間                      |                                                     |             |
|          |                 |                                          | 画面サイズ:                                 | 1920x1080px                                     | 画面サイズ: 1920x1              | .080px 画面サイ                                     | パスワードを記載しないでください。 <u>不正使用を報告する</u>                  | 22          |
|          |                 |                                          |                                        |                                                 |                            |                                                 |                                                     |             |